# PSI REGISTRATION INSTRUCTIONS

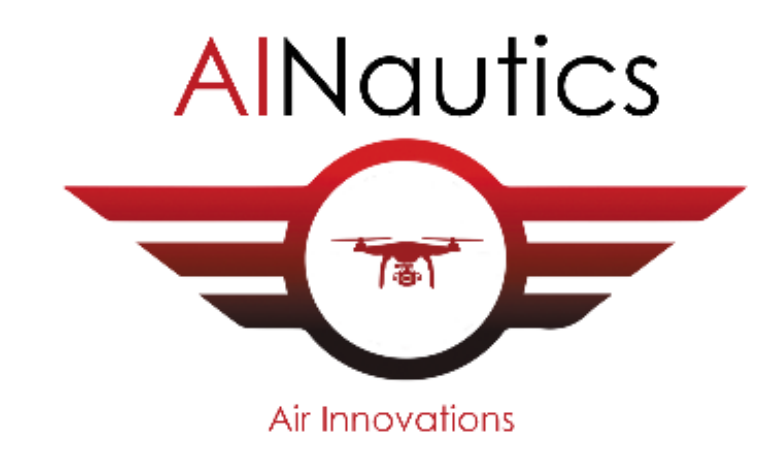

| IACR | A Registration                                                    |    |
|------|-------------------------------------------------------------------|----|
| H    | helpdesk@faa.gov<br>Wed 5/12/2021 10:00 AM<br>To: Michele Heyward |    |
|      |                                                                   | u. |
|      | User Name> drmheyward<br>FTN> C1499915                            |    |
|      | Thank you for registering with IACRA.                             |    |
|      | National Service Desk<br>helpdesk@faa.gov                         |    |

Please tell them, they should have received an email <u>"helpdesk@faa.gov</u> See Above

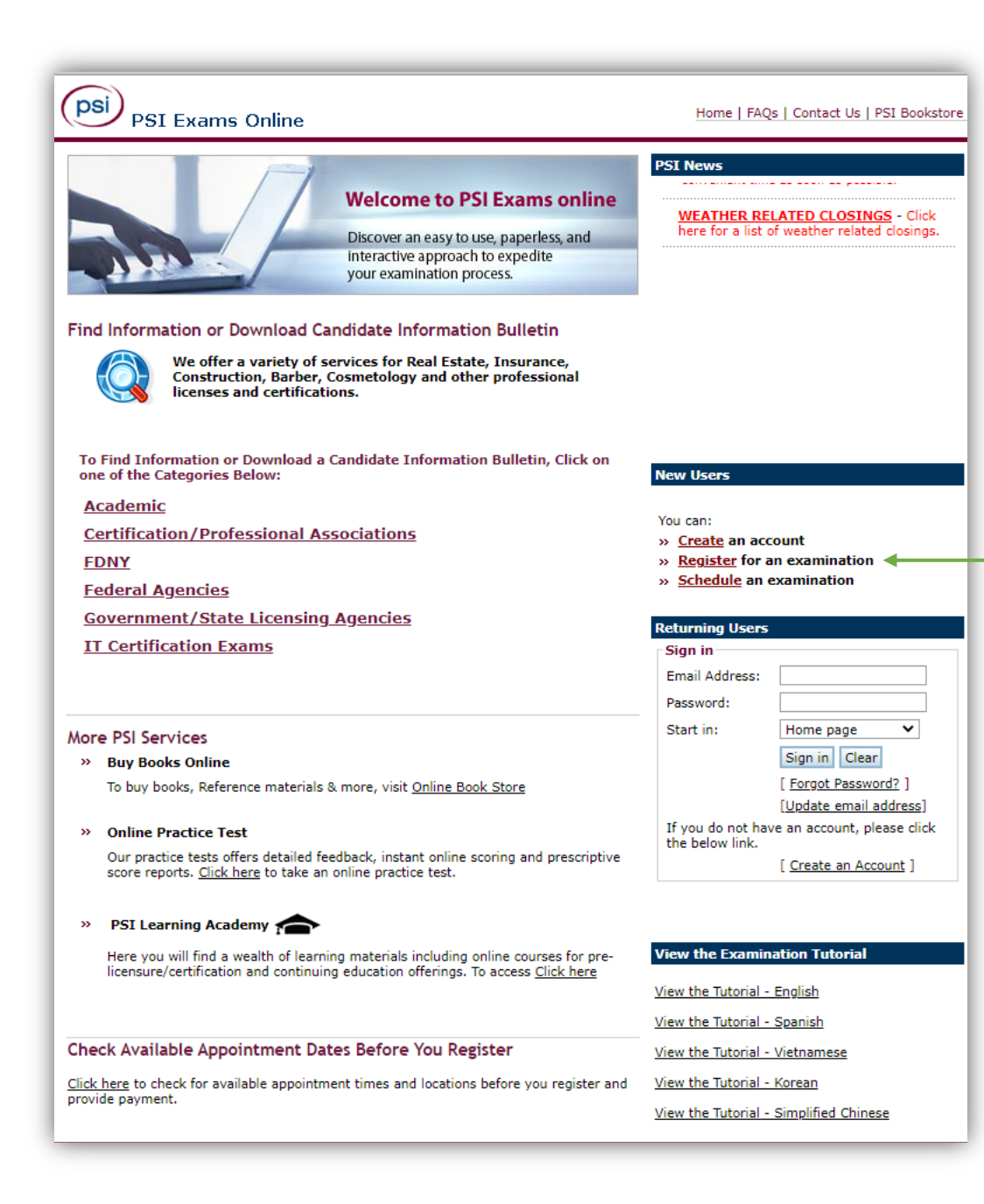

See Link Below for Website: <u>https://candidate.psiexams.com/</u>

Step 1. See the blue bar: "<u>New Users</u>":Click Register for an examination.See Green Arrow.

| Register for a Test  |                       |                      |                           |
|----------------------|-----------------------|----------------------|---------------------------|
| Select 🌩 Details 🔿 D | emographics 🔿 Portion | ➡ Payment ➡ Confirma | ation                     |
| Select Organization  |                       |                      | Messages                  |
| Federal Agencies     | ~                     |                      | FOR ALL FAA Unmanned      |
| Select Agency Name   |                       |                      | Aircraft CANDIDATES. Clie |

# **Please Pay Careful Attention to the Green Arrows:**

Step 2. Select Organization: "Federal Agencies"
Step 3. Select Agency Name: "All FAA Unmanned Aircraft exams"
Then the <u>right red message</u> will appear! Click the Link.

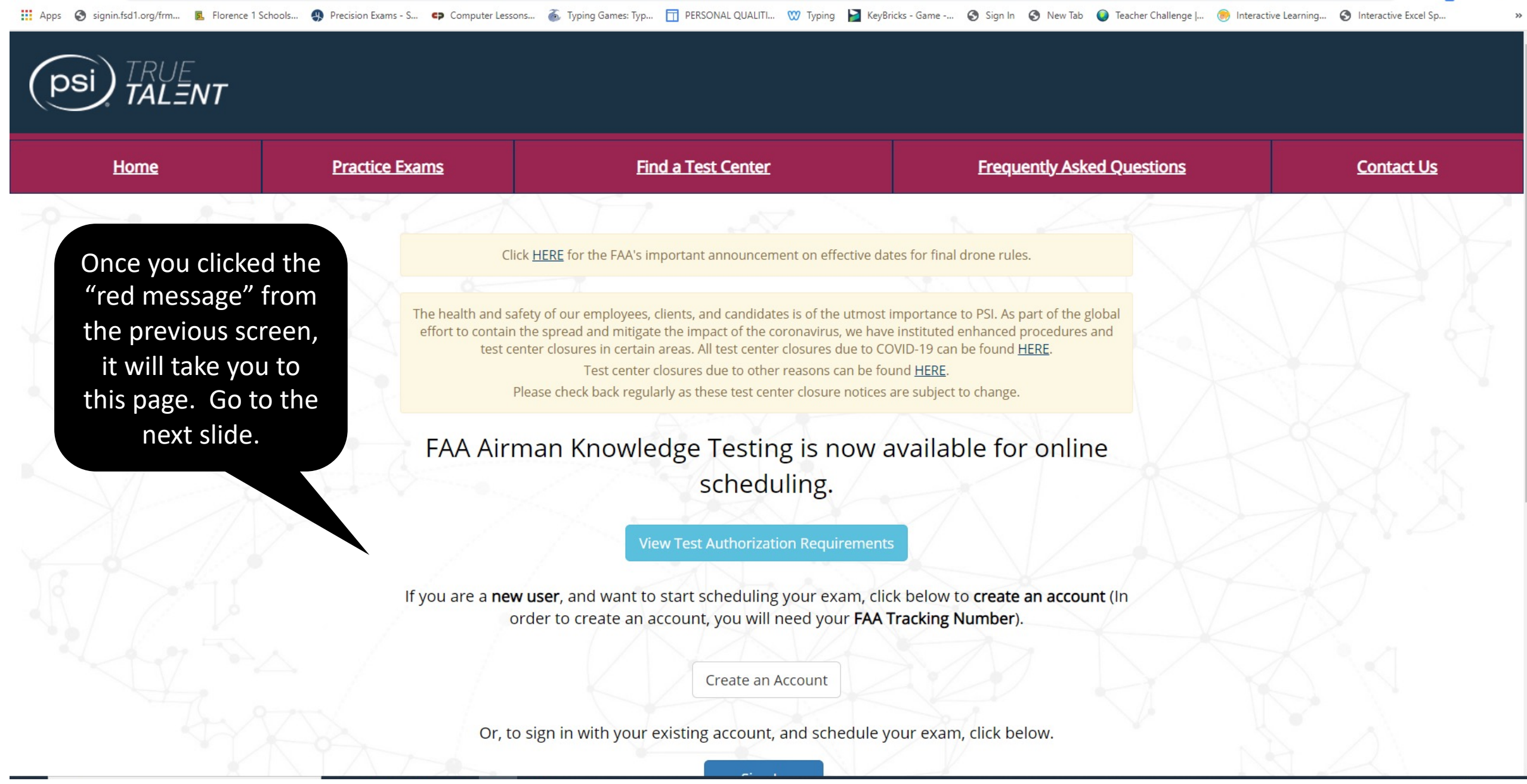

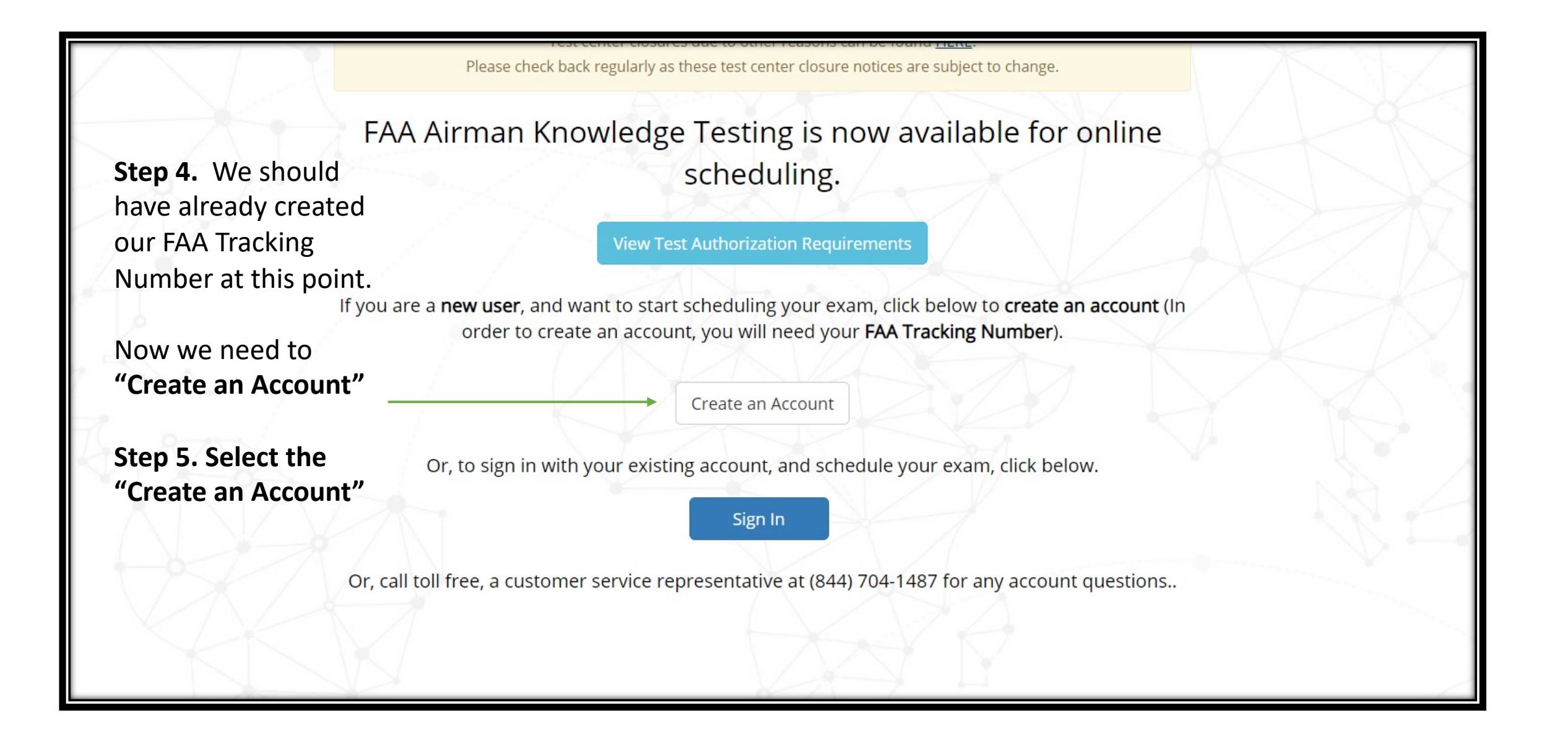

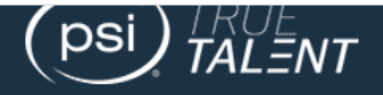

# Privacy Act Statement (5 U.S.C. § 552a, as amended):

Authority: Information solicited by Assessment Technology and License Administration System Aviation (ATLAS) is under the authority of <u>49 U.S. Code § 44703</u> and <u>14 CFR Part 61.35</u>.

Purpose: The ATLAS is used to support the scheduling and administration of the Airman Knowledge Test (AKT) to aviation industry individuals e.g., pilots, parachute riggers, drone operators, airline engineers and inspectors) seeking a Federal Aviation Administration (FAA) certification. ATLAS collects the name, FAA Tracking Number, email address, date of birth, phone number, city, state, zip code, and country, citizenship. The information is used to create an ATLAS Aviation account in order to schedule and administer the AKTs to individuals seeking a FAA certification. The date of birth is used to determine if an examinee is age eligible for the AKT they are selecting to take. Additionally, ATLAS scans and maintains a copy of government issued photo identification that is used to verify the identity of the examinee. Additionally, the government issued photo identification may be shared internally upon request to investigate potential fraudulent activities.

Routine Uses: The information collected by ATLAS is shared in accordance with the Privacy Act system of records notice DOT/FAA 847 - Aviation Records on Individuals - 75 FR 68849 - November 9, 2010. The Department has also published 14 additional routine uses applicable to all DOT Privacy Act systems of records. These routine uses are published in the Federal Register at 75 FR 82132, December 29, 2010, and 77 FR 42796, July 20, 2012, under "Prefatory Statement of General Routine Uses" (available at http://www.transportation.gov/privacy/privacyactnotices).

Disclosure: Submission of this data is voluntary. Incomplete submission may result in delay or denial of your request.

# Verify Your Eligibility

An Integrated Airman Certification and Rating Application (IACRA), which includes your FAA Tracking Number (FTN), is required, in order to continue. The information entered must be an exact match with the information in IACRA.

The IACRA Website is the only source for creating or locating your FAA Tracking Number. Click here to go to the IACRA website.

FAA Tracking Number required Enter FAA Tracking Number First Name required Enter First Name Last Name required Enter Last Name

**Step 6.** Follow the left side instructions. Hit Continue.

Continue

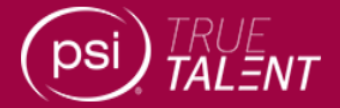

# Usage Acknowledgement

You are about to access a U.S. Government information system. This computer system and data therein are property of the U.S. Government and provided for official U.S. Government information and use.

There is no expectation of privacy when you use this computer system. The use of a password or any other security measure does not establish an expectation of privacy. By using this system, you consent to the terms set forth in this notice. You may not process classified national security information on this computer system. Access to this system is restricted to authorized users only.

Unauthorized access, use, or modification of this system or of data contained herein, or in transit to/from this system, may constitute a violation of section 1030 of title 18 of the U.S. Code and other criminal laws. Anyone who accesses a Federal computer system without authorization or exceeds access authority, or obtains, alters, damages, destroys, or discloses information, or prevents authorized use of information on the computer system, may be subject to penalties, fines or imprisonment.

This computer system and any related equipment is subject to monitoring for administrative oversight, law enforcement, criminal investigative purposes, inquiries into alleged wrongdoing or misuse, and to ensure proper performance of applicable security features and procedures.

FAA may conduct monitoring activities without further notice.

# **Step 7**. Select "I Agree" but below right.

# Paperwork Reduction Act Burden Statement

A federal agency may not conduct or sponsor, and a person is not required to respond to, nor shall a person be subject to a penalty for failure to comply with a collection of information subject to the requirements of the Paperwork Reduction Act unless that collection of information displays a currently valid OMB Control Number. The OMB Control Number for this information collection is 2120-0792.

Public reporting for this collection of information is estimated to be approximately 2 minutes per response, including the time for reviewing instructions, searching existing data sources, gathering and maintaining the data needed, completing and reviewing the collection of information.

All responses to this collection of information are voluntary. Send comments regarding this burden estimate or any other aspect of this collection of information, including suggestions for reducing this burden to: Information Collection Clearance Officer, Federal Aviation Administration, 10101 Hillwood Parkway, Fort Worth, TX 76177-1524.

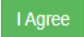

I Disagree

© 2021 | PSI

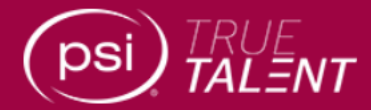

# **User Registration**

Already a user? Sign In

# First Name \* Middle Name Last Name \* Email \* Username \* New Password \*

### Confirm New Password \*

······

## Step 8.

Make sue we are using the exaxt same name and spelling before. Same UserName. However, this will be a different password. 12 Characters Long. Instructors, please see separate sheet on this.....Taz taught me a trick.

### Password Validation Rules

- Password must be at least 12 character(s) long.
- Password must contain at least 1 lower case character(s).
- Password must contain at least 1 upper case character(s).
- Password must contain at least 1 numeric characters.
- Password must contain at least 1 special character(s) (e.g.

### \$,@,\*, etc.)

- ✓ Password cannot contain duplicate consecutive characters.
- Password cannot contain an SSN.

### Passwords Cannot

- · Password cannot contain the username.
- · Password cannot contain the first name.

### New Password \*

•••••

### Confirm New Password \*

•••••

### Password Validation Rules

- Password must be at least 12 character(s) long.
- Password must contain at least 1 lower case character(s).
- Password must contain at least 1 upper case character(s).
- Password must contain at least 1 numeric characters.
- Password must contain at least 1 special character(s) (e.g. \$,@,\*, etc.)
- Password cannot contain duplicate consecutive characters.
- Password cannot contain an SSN.

### Passwords Cannot

 $\checkmark$ 

✓

- · Password cannot contain the username.
- Password cannot contain the first name.
- Password cannot contain the last name.
- Password cannot contain the email address.
- · Password cannot contain personal information.
- · Password cannot contain the username in reverse.
- Password cannot contain the first name in reverse.
- · Password cannot contain the last name in reverse.
- · Password cannot contain the email address in reverse.
- · Password cannot contain personal information in reverse.
- · Passwords cannot change more than once in 24 hours
- · Password cannot be one of the last 24 passwords.

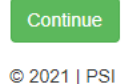

# Pay Attention to Password Validation Rules: Instructors. Refer to Password sheet. Afterwards

Step 9. Hit Continue.

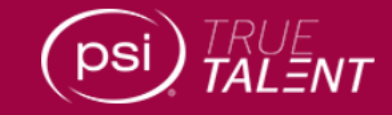

# **Email Verification**

You have not yet verified your email address. An email was sent to 'michele@ainautics.com'. Please check your email inbox and click the verification link. If you do not see the email in your inbox, be sure to check your "junk", "spam", and "trash" folders.

Continue

Skip this for now

### **Email Changed?**

Not the correct email? Change the email and an email will be sent to the address for verification.

Email

michele@ainautics.com

Update Emai

Email not received?

Resend Verification

**Step 10.** Make sure students verify their registration.

If they have not received it, they can request again, "Resend Verification"

### **Email Verification**

### N no-reply@panpowered.com Wed 5/12/2021 10:31 AM

To: Michele Heyward

Hello HEYWARD, MICHELE,

Please click the following link to verify your email:

### Verify Email

The link is valid for 96 hours.

Verifying your email helps us keep your data secure.

If you encounter any problems with this process, please contact support using the contact information below:

Thank you,

Support contact: PSI (examschedule@psionline.com or 1-844-704-1487)

They should have receive the above email. **Step 11.** Click the link "Verify Email".

# Registration

| Date of Birth     |               |     |   |      |   |
|-------------------|---------------|-----|---|------|---|
| Month             | ~             | Day | ~ | Year | ~ |
| First Name red    | quired        |     |   |      |   |
| MICHELE           |               |     |   |      |   |
| Middle Name       |               |     |   |      |   |
| ELIZABETH         |               |     |   |      |   |
| Last Name red     | quired        |     |   |      |   |
| HEYWARD           |               |     |   |      |   |
| Suffix            |               |     |   |      |   |
| Enter a value     |               |     |   |      |   |
| Phone Number      | required      |     |   |      |   |
| Enter a value (ex | : 555-555-555 | 55) |   |      |   |
| City required     |               |     |   |      |   |
| Enter a value     |               |     |   |      |   |
| State required    | 1             |     |   |      |   |
| Select a value    |               |     |   |      | ~ |
| Postal Code re    | equired       |     |   |      |   |
|                   | -             |     |   |      |   |

# **Step 12. Registration.** Follow the Directions. Make sure you enter a valid phone number.

| Country required                                    | 1                                                                                      |                                                   |
|-----------------------------------------------------|----------------------------------------------------------------------------------------|---------------------------------------------------|
| United States                                       |                                                                                        | ~                                                 |
| Citizenship requi                                   | red                                                                                    |                                                   |
| United States                                       |                                                                                        | ~                                                 |
| Are you an active U<br>member, a U.S. mili<br>○ Yes | .S. military member, a dependent of<br>itary retiree, a DoD civilian, or a DHS<br>○ No | f an active U.S. military<br>5 Civilian? required |
| Register                                            | <                                                                                      |                                                   |
|                                                     |                                                                                        |                                                   |

Step 13. We are on the same page.At the Bottom.Click No. (Non-active Military)Click Register

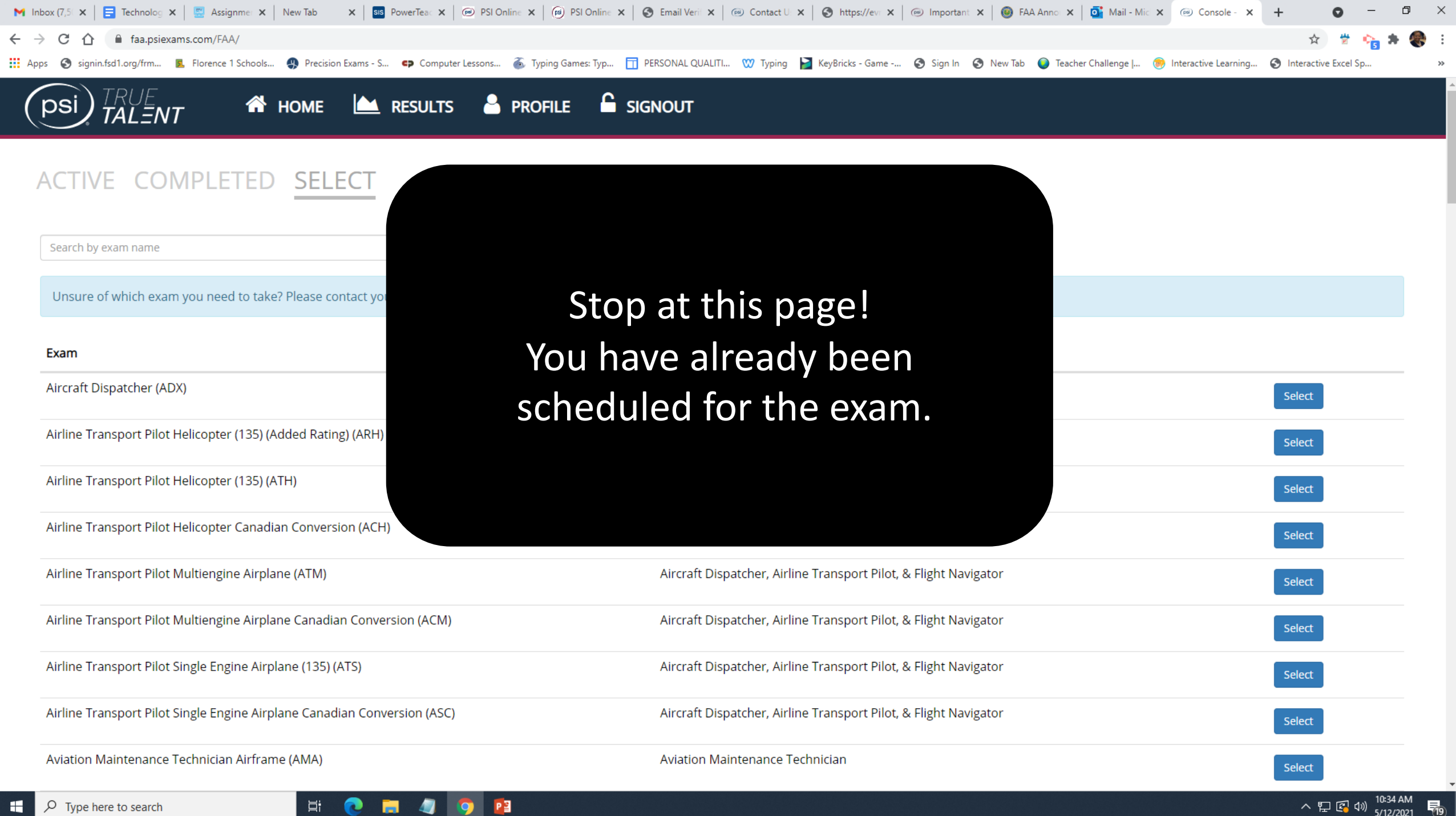

**H**